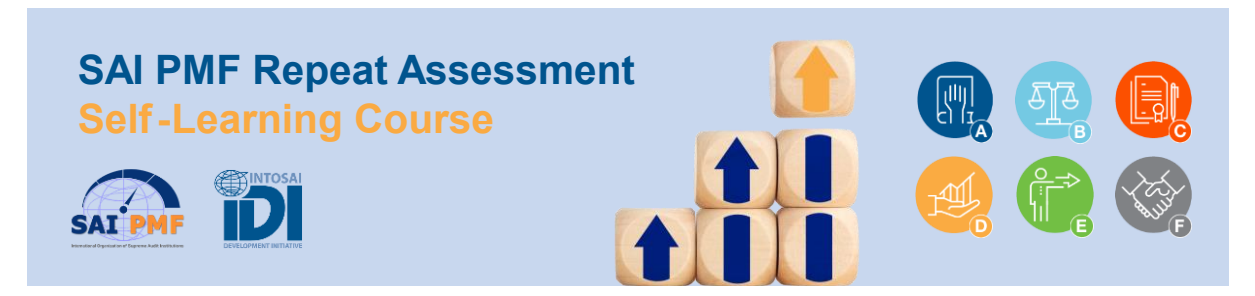

## **Instructions for Self-enrolment**

This procedure describes the steps you need to follow to self-enroll in the course. The steps that you need to follow may vary depending on the following scenarios: in the case you already have an account on our LMS-platform; you have an account but you do not remember your password; you need to create a new account.

- 1- Go to https://lms.idielearning.org/course/view.php?id=493
- 2- If you already have an account in our IDI Learning Management System, enter your username and password and click on Log in. Go to step 5 if you don't remember the password or go to step 10 if you need to create a new account.

| DIGITAL EDUCATION              |   |
|--------------------------------|---|
| Sign In                        | • |
| Username                       | • |
| Password                       |   |
| Forgot Password?               |   |
| Log in                         |   |
| No Account? Create new account | • |
|                                |   |

3- Enter the "Enrolment key" and click on "Enroll me"
 The Enrolment key for this course is: SAIPMF-2023

## Enrolment options

| Skill Level: Beginner              |          |
|------------------------------------|----------|
| <ul> <li>Self enrolment</li> </ul> |          |
| Enrolment key                      |          |
|                                    | Enrol me |

4- **Congratulations!** you have finalized the process and you are enrolled in this course. SAI PMF Course

|                     | SAI PMF Repeat Assessment<br>Self-Learning Course |  |
|---------------------|---------------------------------------------------|--|
| Course Access       |                                                   |  |
| Please click here t | to start the course.                              |  |

5- If you have an account but you don't remember your password, click on "Forgot Password"

| DIGITAL EDUCATION              |   |
|--------------------------------|---|
| Sign In                        | • |
| Username                       |   |
| Password                       |   |
| Forgot Password?               |   |
| Log in                         | • |
| No Account? Create new account |   |
|                                |   |

6- Enter your username or email address and click on search

| DI – Learning Management S<br>ome / log in / Forgotten password | ystem                                                                                                    |
|-----------------------------------------------------------------|----------------------------------------------------------------------------------------------------|
| To reset your password, submit your username<br>access again.   | or your email address below. If we can find you in the database, an email will be sent to your email address, with instructions how to get |
| Search by username                                              |                                                                                                    |
| Username                                                        | Search                                                                                                    |
| Search by email address                                         |                                                                                                    |
| Email address                                                   | minor.sancho@gmail.com                                                                                                    |

7- If you supplied a correct username or unique email address, then an email should have been sent to you. It contains easy instructions to confirm and complete this password change. Click on "Continue"

| IDI - Learning Management System<br>Home / Log in / Forgotten password                                                                                                    |
|----------------------------------------------------------------------------------------------------|
| If you supplied a correct username or unique email address then an email should have been sent to you.<br>It contains easy instructions to confirm and complete this password change. If you continue to have difficulty, please contact the site administrator. |
| Continue                                                                                                    |

8- Click on the link included in the email that you received. Include your new password and click on "Save changes"

| ease enter your new password be | elow, then save changes.                                                                                                    |
|---------------------------------|----------------------------------------------------------------------------------------------------|
| Set password                    |                                                                                                    |
| Username                        | msanchoq<br>The password must have at least 8 characters, at least 1 digit(s), at least 1 lower case letter(s), at least 1<br>special character(s) such as as *, -, or #<br>Passwords can be reused after 3 changes |
| New password                    | 0                                                                                                    |
| New password (again)            | 0                                                                                                    |
|                                 |                                                                                                    |

9- Follow steps 1 to 4 indicated above.

|     | DIGITAL EDUCATION                     | 11 |
|-----|---------------------------------------|----|
| • • | Sign In                               |    |
|     | Password Forgot Password?             |    |
|     | Log in No Account? Create new account |    |
|     |                                       |    |

10- If you don't have an account, click on "Create new account"

12- Include your age and location verification and click on "Proceed"

| IDI - Learning Management System                                 |  |  |  |
|------------------------------------------------------------------|--|--|--|
| Age and location verification                                    |  |  |  |
| In which country do you () Select a country ¢                    |  |  |  |
| Proceed Cancel There are required fields in this form marked 4 . |  |  |  |
| Why is this required?                                            |  |  |  |

This information is required to determine if your age is over the digital age of consent. This is the age when an individual can consent to terms and conditions and their data being legally stored and processed.

13- Please read our Privacy Notice. Go down and click on "Next"

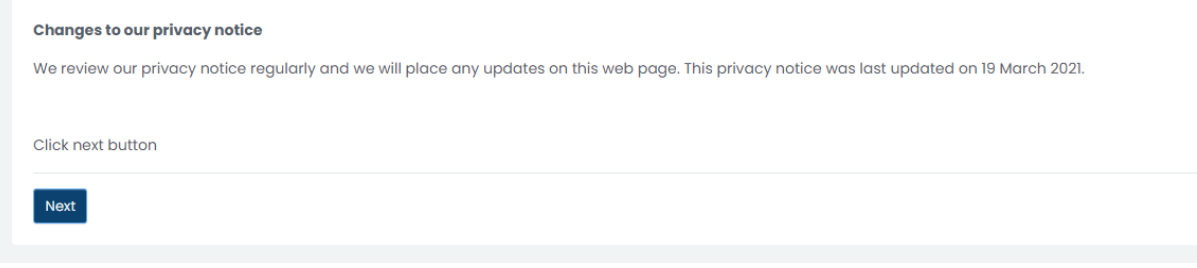

14- Please agree on our Privacy Notice. Go down and click on the box "I agree to the Privacy Notice and Click on "Next"

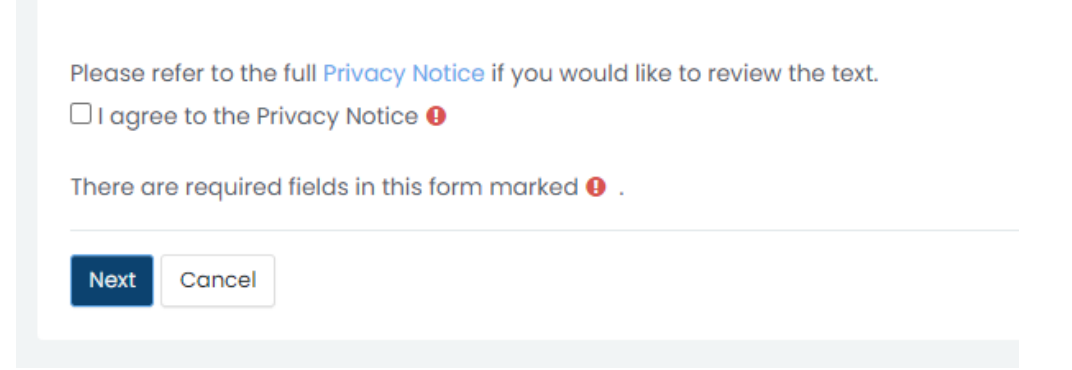

15- Complete the registration form. Click on I am not a robot and click on "Create my new account"

| Security question               |            |                              |
|---------------------------------|------------|------------------------------|
| I'm not a robot                 |            | reCAPTCHA<br>Privacy - Terms |
| Create my new account           | Cancel     |                              |
| There are required fields in th | nis form n | narked  .                    |

16- An email should have been sent to your address. It contains easy instructions to complete your registration. Click on Continue

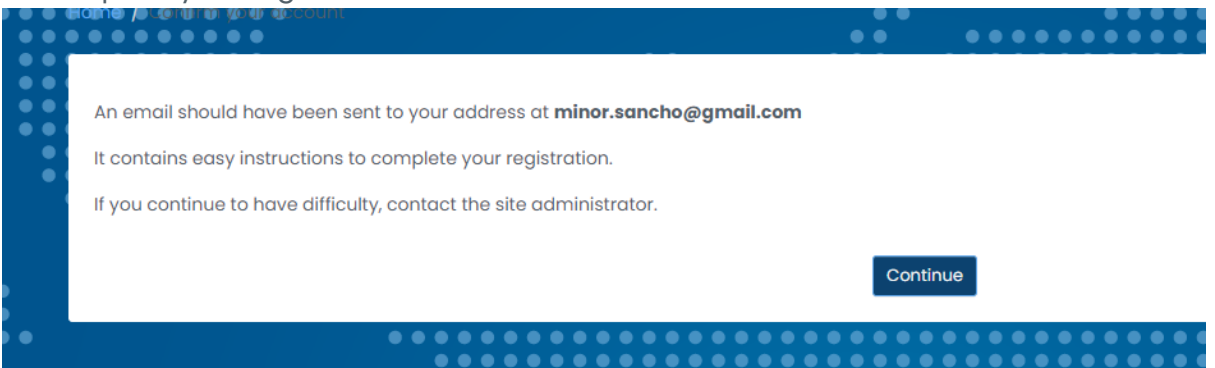

17- Click on the link included in the email that you received. You will be redirected to our Learning Manager System. Click on Continue

| IDI – Learning Management System<br>Home / Your registration has been confirmed |                                                         |  |
|---------------------------------------------------------------------------------|---------------------------------------------------------|--|
|                                                                                 | Thanks, Minor R<br>Your registration has been confirmed |  |
|                                                                                 |                                                         |  |

18- Follow steps 1 to 4 indicated above to self-enroll in the course.

If you have any problems creating the account or enrollment in the course, please send an email to the course administrator: <u>jianhua.gian@idi.no</u>